## **SSB Final Grades Class List**

To submit a grade change, log into Self Service Banner and select Final Grades, just as you would if you were grading online.

| 🖻 Faculty & Advisors Menu - Microsoft Internet Explorer                                                        |                                         |
|----------------------------------------------------------------------------------------------------|-----------------------------------------|
| File Edit View Favorites Tools Help                                                                            |                                         |
| 🔆 Back - 🌍 - 🖹 💈 🏠 🔎 Search 🤺 Favorites 🤣 🔗 🦕 🔟 - 🛄 🎉 🐼                                                        |                                         |
| Address 🙋 http://fsselfserv.slu.edu:7786/devdbs01_bandev/twbkwbis.P_GenMenu?name=bmenu.P_FacMainMnu            | 💌 🔁 Go 🛛 Links                          |
|                                                                                                    |                                         |
|                                                                                                    |                                         |
|                                                                                                    |                                         |
|                                                                                                    |                                         |
|                                                                                                    |                                         |
|                                                                                                    |                                         |
| Personal Information Faculty Services                                                                          |                                         |
| Search Go                                                                                                    | RETURN TO MENU SITE MAP HELP EXIT       |
|                                                                                                    |                                         |
| Enculty (Advisors Services                                                                                     |                                         |
| Faculty/Advisors beivices                                                                                      |                                         |
|                                                                                                    |                                         |
| Go To Your Course Evaluation Archives                                                                          |                                         |
| *Attention: Pilot program members dick here.                                                                   |                                         |
| Term Selection                                                                                                 |                                         |
| Student Information Menu                                                                                       |                                         |
| Advising Tools                                                                                                 |                                         |
| Active Assignments                                                                                             |                                         |
| Add or Drop Classes                                                                                            |                                         |
| Assignment History                                                                                             |                                         |
| Class List: Detail                                                                                             |                                         |
| Class List: Summary                                                                                            |                                         |
| Spreadsheet                                                                                                    |                                         |
| Course Catalog                                                                                                 |                                         |
| Faculty Course Selection                                                                                       |                                         |
| Faculty Detail Schedule                                                                                        |                                         |
| Final Grades                                                                                                   |                                         |
| Look Up Classes For A Student                                                                                  |                                         |
| Midterm Grades                                                                                                 |                                         |
| Office Hours                                                                                                   |                                         |
| Registration Overrides                                                                                         |                                         |
| Search Schedule Of Classes                                                                                     |                                         |
| Syllabus Information                                                                                           |                                         |
| Requires HTML                                                                                                  |                                         |
| Week at a Glance                                                                                               |                                         |
| RELEASE: 7.4                                                                                                   | powered by<br>SUNGARD' HIGHER EDUCATION |
|                                                                                                    |                                         |
|                                                                                                    |                                         |
|                                                                                                    |                                         |
|                                                                                                    |                                         |
|                                                                                                    |                                         |
|                                                                                                    |                                         |
| i Final Grades                                                                                                 | 🔰 🚺 🔮 Internet                          |
| 🕈 Start 📔 🚳 🚳 🚳 🚳 SULMail - Inbox (3) - ky 🚺 12 Internet Explorer 🕞 C (Documents and Settin 🕅 Grade Change Wor | kflow                                   |

## **Select Term**

Then you select term.

While you can access Final Grade lists to view beyond one year, the Grade Change option will not be available beyond one year. For example, at the end of the current fall term, the option to submit grade changes for the previous fall will be turned off. If you are requesting a grade change beyond the one year limit, you will be required to use the paper form and submit additional documentation at the Registrar's Office.

| 💁 Select Term - Microsoft Internet Explorer                                   |    |                               |                           |
|-------------------------------------------------------------------------------|----|-------------------------------|---------------------------|
| File Edit View Favorites Tools Help                                           |    |                               |                           |
| 😋 Back 🔹 💿 🖌 📓 🏠 🔎 Search 🤺 Favorites 🤣 🍰 🖏 🐖 👻 🛄 👻 🌄                         |    |                               |                           |
| Address 🔄 http://fsselfserv.slu.edu:7786/devdbs01_bandev/xbwlkfgd.P_FacFinGrd |    |                               | 🕶 🔁 Go 🛛 Links '          |
|                                                                               |    |                               | <u>×</u>                  |
| Personal Information Faculty Services Employee                                |    |                               |                           |
| Search Go                                                                     | RE | TURN TO MENU SITE MAP         | HELP EXIT                 |
| Select Term                                                                   |    | 000 Kathlee<br>Sep 08, 2008 0 | en E. Yepez<br>4:52:47 pm |
| Select a Term: Summer 2007                                                    |    |                               |                           |
| Submit                                                                        |    |                               |                           |
| RELEASE: 6.1                                                                  |    | powered by<br>SUNGARD' HIGHER | EDUCATION                 |
|                                                                               |    |                               |                           |
|                                                                               |    |                               |                           |
|                                                                               |    |                               |                           |
|                                                                               |    |                               |                           |
|                                                                               |    |                               |                           |
|                                                                               |    |                               |                           |
|                                                                               |    |                               |                           |
|                                                                               |    |                               |                           |
|                                                                               |    |                               |                           |
|                                                                               |    |                               |                           |
|                                                                               |    |                               |                           |
|                                                                               |    |                               |                           |
| 🔮 Done                                                                        |    | ] ] ] ] ] <b> </b> ∰ Ir       | ernet                     |

## **Select Course**

| 2 CRN Selection - Microsoft Internet Explorer                                                                                                    | <u></u>                                                          |
|----------------------------------------------------------------------------------------------------|------------------------------------------------------------------|
| File Edit View Favorites Tools Help                                                                                                    | <b>#</b> *                                                       |
| 😋 Back 🔹 💿 🖌 📓 🏠 🔎 Search 🤺 Favorites 🛷 😒 😒 🦌 🖓 🔹 🤤                                                                                                    |                                                                  |
| Address 🛃 http://fsselfserv.slu.edu:7786/devdbs01_bandev/xbwlikfgd.P_FacFinGrd                                                                                                    | 💌 🄁 Go 🛛 Links 🎽                                                 |
| SUNGARD HIGHER EDUCATION                                                                                                    |                                                                  |
| Personal Information / Faculty Services / Employee                                                                                                    |                                                                  |
| Search Go                                                                                                    | REFORM TO MENO SITE MAP HELP EXIT                                |
| Select a CRN                                                                                                    | 000 Kathleen E. Yepez<br>Summer 2007<br>Sep 08, 2008 04:53:28 pm |
| CRN:<br>3640 - Intro to Helping Professions - 120 - 01<br>3642 - Ethics in Nurs and Hith Care - 503 - 02<br>3643 - Gare Cienet Life Span 1 - 421 - 01<br>3644 - Hematology and Body Fluids Lab - 302 - 01<br>3645 - Intro to Phil: Self & Reality - 105 - 03<br>3647 - Enhancing the Transfr Experien - 201 - 01<br>3648 - Flight V - 351 - 01<br>3649 - Financial Reporting 1 - 311 - 01<br>3652 - Teaching Writing - 501 - M01<br>3653 - Calculus 1 - 142 - M02 | powered by<br>SUNGARD HIGHER EDUCATION                           |
|                                                                                                    |                                                                  |
| Done                                                                                                    |                                                                  |
| 📂 Start 📔 🧑 🎯 🧐 😻 🔢 🔞 SLU Maii - Inbox (3) - ky 🛛 🧑 12 Internet Explorer 🔹 🗁 C:\Documents and Settin 🕅 💆 Grade Change Workflow 🕅 🍟 untitled                                                                                                    | d - Paint                                                        |

## **Open Class List**

You will be able to select Grade Change only when a grade has been submitted and rolled for this student. Rolling grades is an automatic process that takes place approximately 24 hours after the grades have been submitted. Students will not see their grades until they are rolled, even if you have submitted them successfully. If during grading you would like to make a grade change, and the grade has not yet been rolled, you can update the grade online without using the Grade Change option.

| 🚈 Final Grades - Micr                                                     | osoft Internet Explorer                                                              |                   |            |                                |              |           |                                   |                             |                     |                              |                                     |                                 | _ 8 ×       |
|---------------------------------------------------------------------------|--------------------------------------------------------------------------------------|-------------------|------------|--------------------------------|--------------|-----------|-----------------------------------|-----------------------------|---------------------|------------------------------|-------------------------------------|---------------------------------|-------------|
| File Edit View Fa                                                         | vorites Tools Help                                                                   |                   |            |                                |              |           |                                   |                             |                     |                              |                                     |                                 | <b>1</b>    |
| 😋 Back 🔹 🕥 🗸                                                              | 💌 😰 🚮 🔎 Search 🥱                                                                     | ≿ Favorites 🏼 🎸   | 3 🔗 -      | 📚 📨 • 🗔 🎎                      | $\diamond$   |           |                                   |                             |                     |                              |                                     |                                 |             |
| Address 🙋 http://fsse                                                     | lfserv.slu.edu:7786/devdbs01_bande                                                   | v/xbwlkffgd.P_Fac | FinGrd     |                                |              |           |                                   |                             |                     |                              | -                                   | 🗲 Go                            | Links »     |
|                                                                           | ARD HIGHER EDUCATION                                                                 |                   |            |                                |              |           |                                   |                             |                     |                              |                                     |                                 | 4           |
| Personal Inform                                                           | nation Faculty Services                                                              | Employee          |            |                                |              |           |                                   |                             | DETUDN              |                              |                                     |                                 | -           |
| Search                                                                    | Go                                                                                   |                   |            |                                |              |           |                                   |                             | RETURN              | TO MENU S                    | STEMAP HEL                          | P EXI                           | ·           |
| Final Gra                                                                 | des                                                                                  |                   |            |                                |              |           |                                   |                             |                     | 000<br>Sep                   | Kathleen E<br>Summ<br>08, 2008 04:5 | :. Yepez<br>Ner 2007<br>4:14 pm | 2<br>7<br>n |
| Course Inforr<br>Course Inforr<br>Care Client Lf<br>CRN:<br>Students Regi | grades and last attendance<br>nation<br>e Span I - NURS 421 01<br>3643<br>istered: 1 | e date and hou    | urs. If Co | nfidential appears ne          | xt to a s    | tudent's  | name, the persona                 | l information is            | to be kept i        | confidential.                |                                     |                                 |             |
| Final Grades                                                              |                                                                                      |                   |            |                                |              |           |                                   |                             |                     |                              |                                     |                                 |             |
| Record<br>Number                                                          | Student Name                                                                         | ID                | Credits    | Registration<br>Status         | Grade        | Rolled    | Last Attend<br>Date<br>MM/DD/YYYY | Attend<br>Hours<br>n-999.99 | Registrat<br>Number | ion                          | Grade<br>Change                     |                                 |             |
| 1                                                                         | Washington, Laurence<br>D.                                                           | 000               | 4.000      | **Registered**<br>May 05, 2007 | с            | Y         | None                              | None                        | 1                   |                              | Grade Chan                          | ge 🧭                            | )           |
| Return to Pre                                                             | Vious<br>[ Term Selection  <br>.0.1                                                  | CRN Selectio      | n   Class  | : List   Faculty Detail        | I Schedu     | ile   Mid | Term Grades   St                  | udent Menu                  | Summary C           | Class List ]<br>Power<br>SUM | red by<br>GARD' HIGHER EDI          | JCATION                         | -           |
| e                                                                         |                                                                                      |                   |            |                                |              |           |                                   |                             |                     |                              | 💙 Intern                            | et                              |             |
| 🎒 Start 🛛 🙈 🚱 🔇                                                           | 🕤 🍪 🔢 😽 SLU Mail - Inbox (3                                                          | 3) - ky 🛛 🧖 12    | Internet E | xplorer 👻 🗁 C:\Docume          | ents and Set | tin 🔝     | Grade Change Workflow .           | 🛛 🤡 untitled - Pai          | nt                  |                              |                                     | ~ 4                             | 4:57 PM     |

## **Grade or Grade Change?**

Here is an example of both situations. The first student does not have a grade yet, so the grade can be submitted using the drop down in the standard way (see Grade arrow). The other two students have already had their grades rolled to history, so you would use the Grade Change option for them on the far right.

| Final Grades - Micr                                                                                      |                                                                                                    |                                    |                                           |                                                                                                    |                                           |                        |                                                                       |                                                |                                  |                                    |                    |
|----------------------------------------------------------------------------------------------------|----------------------------------------------------------------------------------------------------|------------------------------------|-------------------------------------------|----------------------------------------------------------------------------------------------------|-------------------------------------------|------------------------|-----------------------------------------------------------------------|------------------------------------------------|----------------------------------|------------------------------------|--------------------|
|                                                                                                    | osoft Internet Explorer                                                                                                    |                                    |                                           |                                                                                                    |                                           |                        |                                                                       |                                                |                                  |                                    |                    |
| file Edit View Fa                                                                                        | vorites Tools Help                                                                                                    |                                    |                                           |                                                                                                    |                                           |                        |                                                                       |                                                |                                  |                                    |                    |
| 🔁 Back 👻 🕥 🗸                                                                                             | 💌 💈 🏠 🔎 Search 🦙                                                                                                    | 🔶 Favorites 🛛 🍕                    | ہ 😒 ا 😸                                   | · 놀 🗷 • 🔜 🎁                                                                                                    | $\overline{\mathbf{v}}$                   |                        |                                                                       |                                                |                                  |                                    |                    |
| ddress 🙋 http://fssel                                                                                    | lfserv.slu.edu:7786/devdbs01_bande                                                                                                    | =<br>sv/xbwlkffgd.P_Fa             | cFinGrd                                   |                                                                                                    |                                           |                        |                                                                       |                                                |                                  | •                                  | 🗲 Go Lir           |
|                                                                                                    | ARD HIGHER EDUCATION                                                                                                    |                                    |                                           |                                                                                                    |                                           |                        |                                                                       |                                                |                                  |                                    |                    |
| Personal Inform                                                                                          | nation Faculty Services                                                                                                    | Employee                           |                                           |                                                                                                    |                                           |                        |                                                                       |                                                | RETURN TO MENU                   | SITE MAP HEL                       | P EXIT             |
| Search                                                                                                   |                                                                                                    |                                    |                                           |                                                                                                    |                                           |                        |                                                                       |                                                |                                  |                                    |                    |
| Final Gra                                                                                                | des                                                                                                    |                                    |                                           |                                                                                                    |                                           |                        |                                                                       |                                                | 000                              | Kathleen B                         | . Yepez            |
|                                                                                                    |                                                                                                    |                                    |                                           |                                                                                                    |                                           |                        |                                                                       |                                                | S                                | 5umm<br>ep 09, 2008 11:3           | er 2007<br>5:17 am |
| Intro to Phil:<br>CRN:<br>Students Regi                                                                  | Self & Reality - PHIL 10<br>36-<br>istered: 3                                                                                                    | <b>05 03</b><br>45                 |                                           |                                                                                                    | _                                         |                        |                                                                       |                                                |                                  |                                    |                    |
| Intro to Phil:<br>CRN:<br>Students Regi<br>Please sub<br>Final Grades<br>Record                          | Self & Reality - PHIL 1(<br>36-<br>istered: 3<br>omit the grades often. Th<br>Student Name                                                                       | 05 03<br>45<br>Tere is a 180<br>ID | minute t<br>Credits                       | time limit starting a<br>Registration                                                                                        | at 11:: 5:25                              | 5 am on<br>Rolled      | Sep 09, 2008 for<br>Last Attend                                       | this page.<br>Attend Hours                     | Registration                     | -                                  |                    |
| Intro to Phil:<br>CRN:<br>Students Regi<br>Please sub<br>Final Grades<br>Record<br>Number                | Self & Reality - PHIL 1(<br>36.<br>istered: 3<br>omit the grades often. Th<br>Student Name                                                                       | 05 03<br>45<br>Iere is a 180<br>ID | minute (<br>Credits                       | time limit starting a<br>Registration<br>Status                                                                              | at 11:: 5:25<br>Grade                     | 5 am on<br>Rolled      | Sep 09, 2008 for<br>Last Attend<br>Date<br>MM/DD/YYYY                 | this page.<br>Attend Hours<br>0-999.99         | Registration<br>Number           | ļ                                  |                    |
| Intro to Phil:<br>CRN:<br>Students Regi<br>Please sut<br>Final Grades<br>Record<br>Number<br>1           | Self & Reality - PHIL 1(<br>36<br>istered: 3<br>omit the grades often. Th<br>Student Name<br>Gerst, Matthew G.                                                   | 05 03<br>45<br>Nere is a 180       | Credits                                   | time limit starting a<br>Registration<br>Status<br>**Registered**                                                            | Grade                                     | 5 am on<br>Rolled<br>N | Sep 09, 2008 for<br>Last Attend<br>Date<br>MM/DD/YYYY                 | this page.<br>Attend Hours<br>0-999.99         | Registration<br>Number<br>2      |                                    |                    |
| Intro to Phil:<br>CRN:<br>Students Regi<br>Please sut<br>Final Grades<br>Record<br>Number<br>1<br>2      | Self & Reality - PHIL 1(<br>36<br>istered: 3<br>omit the grades often. Th<br>Student Name<br>Gerst, Matthew G.<br>Jones, Denise L.                               | <b>1D</b><br>000<br>000            | Credits                                   | time limit starting a<br>Registration<br>Status<br>**Registered**<br>May 05, 2007<br>**Registered**<br>May 15, 2007          | at 11:: 5:25<br>Grade<br>None 💌<br>C      | Rolled                 | Sep 09, 2008 for<br>Last Attend<br>Date<br>MM/DD/YYYY                 | this page.<br>Attend Hours<br>0-999.99<br>None | Registration<br>Number<br>2<br>3 | Grade<br>Change                    | ø                  |
| Intro to Phil:<br>CRN:<br>Students Regi<br>Please sut<br>Final Grades<br>Record<br>Number<br>1<br>2<br>3 | Self & Reality - PHIL 1(<br>36<br>istered: 3<br>omit the grades often. Th<br>Student Name<br>Gerst, Matthew G.<br>Jones, Denise L.<br>Washington, Laurence<br>D. | <b>1D</b><br>000<br>000<br>000     | <b>Credits</b><br>3.000<br>3.000<br>3.000 | Registration<br>Status<br>**Registered**<br>May 05, 2007<br>**Registered**<br>May 15, 2007<br>**Registered**<br>May 05, 2007 | at 11:: 5:25<br>Grade<br>None ¥<br>C<br>C | Rolled<br>N<br>Y<br>Y  | Sep 09, 2008 for<br>Last Attend<br>Date<br>MM/DD/YYYY<br>None<br>None | this page.<br>Attend Hours<br>0-999.99         | Registration<br>Number<br>2<br>3 | Grade<br>Change<br>Grade<br>Change | 69                 |

## **Opened Grade Change Form**

Selecting Grade Change returns this form for you to submit your grade change request electronically to your dean's office.

| 🚈 Grade Change Form - Microsoft Inte                                                                                                    | rnet Explorer                                                                                                    |                                   |                             |                             |                            |           | _ 8 ×     |
|----------------------------------------------------------------------------------------------------|----------------------------------------------------------------------------------------------------|-----------------------------------|-----------------------------|-----------------------------|----------------------------|-----------|-----------|
| File Edit View Favorites Tools H                                                                                                    | telp                                                                                                    |                                   |                             |                             |                            |           | - <b></b> |
| 🔇 Back 🔹 🕗 👻 💌 💋 🚮                                                                                                    | 🔎 Search 🤸 Favorites 🚱 🔗 - 🍛                                                                                                    | w • 🖵 鑬 🚫                         |                             |                             |                            |           |           |
| Address Fittp://fsselfserv.slu.edu:7786                                                                                                    | devdbs01_bandev/xslugrchg.p_grchgform?stupidm=865                                                                                                    | 5797&hold_term=200800&hold_crn=36 | 438subj_in=NURS&cur_grade=C | &update_ind=3&crse_numb=421 |                            | 🕞 Go      | Links »   |
| SUNGARD HIGHER E                                                                                                    | DUCATION                                                                                                    |                                   |                             |                             |                            |           | -         |
| Personal Information Facult                                                                                                    | y Services Employee                                                                                                    |                                   |                             |                             |                            |           | _         |
| Search                                                                                                    | Go                                                                                                    |                                   |                             |                             | SITE MAP H                 | ELP EXI   | d -       |
| Grade Change Fo                                                                                                    | ۶rm                                                                                                    |                                   |                             |                             |                            |           |           |
| Students Name:<br>Banner ID:<br>Classification:<br>Student E-Mail Address:<br>Instructors Name:<br>Instructors E-mail Address<br>Term:<br>Department:<br>CRN:<br>Course/Section:<br>Current Grade:<br>New Grade:<br>Reason For Grade Change: | Laurence D. Washington<br>000<br>SO<br>Iwashin4@slu.edu<br>Kathleen E. Yepez<br>S: KYEPEZ@SLU.EDU<br>200800<br>Nursing<br>3643<br>421/01<br>C<br>None V |                                   | ×                           |                             |                            |           |           |
|                                                                                                    | ) - 1.0 - FERDUARY 12, 2008                                                                                                    |                                   | V                           |                             | powered by                 |           | _         |
| Dope                                                                                                    | 7 1.0 FEDRUART 12, 2008                                                                                                    |                                   |                             |                             | SUNGARD' HIGHER            | EDUCATION | -         |
|                                                                                                    | 111 Mail - Taboy (2) - ku                                                                                                    |                                   | Crade Chappen Worl-firm     | W untitled - Daint          | ] ] ] ] ] ] <b>[</b> ] Int | ernec     | 4-50 004  |
| 💶 start   🐸 🕑 🔘 🧶   🙆 S                                                                                                    | ico Maii - Indox (3) - Ky 🛛 🈁 12 Internet Explore                                                                                                    | C: Documents and Settin           | Grade Unange workflow       | 1 unititied - Paint         |                            | *         | 4:59 PM   |

## **New Grade and Comment**

The current grade is provided right above the drop down to select the new grade. Only valid grades for that course will be available. Enter comments in the box below for the approver and then select Submit at the bottom left.

| 🚈 Grade Change Form - Microsoft Inte                                                                                                    | ernet Explorer                                                                                                    |                                        |
|----------------------------------------------------------------------------------------------------|----------------------------------------------------------------------------------------------------|----------------------------------------|
| File Edit View Favorites Tools H                                                                                                    | telp                                                                                                    |                                        |
| 🕞 Back 🗸 🕥 🖌 💌 😰 🏠                                                                                                    | 🔎 Search 🤺 Favorites 🛷 😥 - 💺 🔟 - 🛄 🕵 💽                                                                                                    |                                        |
| Address 🙋 http://fsselfserv.slu.edu:7786,                                                                                                    | /devdbs01_bandev/xslugrchg.p_grchgform?stupidm=8657978hold_term=2008008hold_crn=36438subj_in=NURS&cur_grade=C&update_ind=3&crse_numb=421                                                                                                    | 🔽 🛃 Go 🛛 Links 🌺                       |
| SUNGARD HIGHER E                                                                                                    | DUCATION                                                                                                    | <u> </u>                               |
| Search                                                                                                    | Go Contraction Contraction Con | SITE MAP HELP EXIT                     |
|                                                                                                    |                                                                                                    |                                        |
| Grade Change Fo                                                                                                    | orm                                                                                                    |                                        |
| Students Name:<br>Banner ID:<br>Classification:<br>Student E-Mail Address:<br>Instructors Name:<br>Instructors E-mail Addres<br>Term:<br>Department:<br>CRN:<br>Course/Section:<br>Current Grade:<br>New Grade:<br>Reason For Grade Change: | Laurence D. Washington<br>000<br>SO<br>Iwashin4@slu.edu<br>Kathleen E. Yepez<br>s: KYEPEZ@SLU.EDU<br>200800<br>Nursing<br>3643<br>421/01<br>C<br>B<br>C<br>Calculation error.                                                                                                    |                                        |
| Submit                                                                                                    |                                                                                                    |                                        |
| RELEASE: SLU DEVELOPE                                                                                                    | D - 1.0 - FEBRUARY 12, 2008                                                                                                    | powered by<br>SUNGARD HIGHER EDUCATION |
| 💩 Done                                                                                                    |                                                                                                    | 🔰 🛛 😻 Internet                         |
| 🏄 Start 🛛 🥶 🞯 💿 😻 👘 😻                                                                                                    | 5LU Mail - Inbox (3) - ky 🛛 🧭 12 Internet Explorer 👻 🗁 C:\Documents and Settin 🛛 👹 Grade Change Workflow 🦉 untitled - Paint                                                                                                    | < 5:02 PM                              |

## **Grade Change Form Submitted**

Once submitted, this is what will be displayed to you.

🗿 Grade Change Submitted - Microsoft Internet Explorer \_ 8 × 2 File Edit View Favorites Tools Help 🕒 Back 🔹 🕗 🖌 🙎 🏠 🔎 Search 🤺 Favorites 🚱 😞 • چ 🔳 🕤 🛄 🎇 💽 💌 🔁 Go 🛛 Links 🎇 Address 🌾 http://fsselfserv.slu.edu:7786/devdbs01\_bandev/xslugrchg.p\_grchgsubmit Personal Information Faculty Services Employee Search Go SITE MAP HELP EXIT Grade Change Submitted Return to Final Grade Page Students Name: Laurence D. Washington Banner ID: 000 Students E-Mail Address: lwashin4@slu.edu Students Classification: SO Instructors Name: Kathleen E. Yepez Instructors E-mail Address: KYEPEZ@SLU.EDU Term: 200800 Department: Nursing CRN: 3643 Course/Section: 421/01 С Current Grade: New Grade: в Comments: Calculation error.

# **Email to Approver with Link**

Your submittal triggers an email to the approver, i.e. the dean or dean designee. This is an example of what will be sent to the approver. Grades are never passed via emails. The link takes the approver to that request in Workflow.

#### Grade Change Pending Your Approval for Laurence D. Washington

A grade change has been submitted by Kathleen E. Yepez for Laurence D. Washington, SO.

Term: 200800 Level: UG Subject: NURS Number and Section: 421/01 Course Title: Care Client Life Span I CRN: 3643 Instructor Name: Kathleen E. Yepez

Student Name: Laurence D. Washington Student ID: 000 SLU Programs Awarded to the Student : NONE

Reason For Grade Change: Calculation error.

Please CLICK HERE to approve or disapprove this change

Link to Workflow

Thank you. Office of the University Registrar

#### **Grade Change Dean Approval Form**

When the Workflow form opens, the Approver selects Approved or Denied and can enter comments. The comments will be made available to the instructor, but not to the students.

| <pre>vertice totals i vertice totals i vertice totals totals tota</pre>                                                                                                    | 🕞 📩 - 🧀 😥 🐟 🕞 🗅 http://fsworkflov                       | v.slu.edu:7779/wfbandev/bome/quickLau | nch.do?workItemPK=650314       | ł                           | <b>•</b>                 | G- Google          |            |
|----------------------------------------------------------------------------------------------------|---------------------------------------------------------|---------------------------------------|--------------------------------|-----------------------------|--------------------------|--------------------|------------|
| • Undel - God Change Hondrag You () • Undel Method () • Undel () • Undel () •                                                                                                    |                                                         |                                       |                                | ,                           |                          |                    |            |
| water<br>workste<br>workstow status       water<br>See Change Dean Approval       Date:       Sep 09, 2008         Ker Freinie<br>water workstow       Date:       Sep 09, 2008         Ker Freinie<br>water workstow       Date:       Sep 09, 2008         Water workstow       Baselination:       Date:       Baselination:         Water workstow       Baselination:       Date:       Baselination:         Water workstow       Baselination:       Date:       Baselination:         Water workstow       Baselination:       Date:       Baselination:         Water workstow       Baselination:       Date:       Baselination:         Water workstow       Baselination:       Date:       Date:                                                                                                    | SLU Mail - Grade Change Pending Your 💽 対 Staff Advisory | Committee Meeting Ch 🔝 🚺 🛅 SLI        | U - Calendar                   | 🖸 📄 Workflow 4              | 4.4.1 (wfbandev) - kye 🔝 |                    |            |
| Marking status geach<br>Warking varkes<br>Status professions<br>Status professions<br>Status p                                                                                                    | ome Worklist                                            | je Dean Approval Form                 | 1                              |                             |                          | Hide Menu 🗎 Log    | off 💈 Help |
| ser Profile       Name:       Larvance D. Washington         yr prokesse       OB         ser Information       Di         inisistration       Di         inisistration       Di         inisistration       Di         inisistration       Course Information         inisistration       Subject:       Care Client Life Span I         subject:       Subject:       Nume:         section:       421/01         they Modelar       Course Information         section:       421/01         they modelate       Course Information         section:       421/01         they modelate       Course Information         reason for Grade Change:       Calculation error:         Approve or Disapprove?       Onenied         Comment:       Comment:         Comment:       Comment:         Comment:       Comment:         Comment:       Comment:         Comment:       Course Information                                                                                                    | Yorkflow Status Search<br>Yorkflow Alerts               | Date:<br>Student                      | : Information                  | Sep 09, 2008                |                          |                    |            |
| hange basved  Programs Avarded to the Student: NONE  Course Information  With Status  Programs Avarded to the Student: NONE  Course Information  Term: 200800  Title: Course Care Client Lfe Span I  Subject: Status  CR: 3643  Distructor: CABE Care Client Cfe Span I  CR: 3643  Distructor: CABE Care Client Cfe Span I  CR: 3643  Distructor: CABE Care Client Cfe Span I  CR: 3643  Distructor: CABE Care Client Cfe Span I  CR: 3643  Distructor: CABE Care Client Cfe Span I  CR: 3643  Distructor: CABE Care Client Cfe Span I  CR: 3643  Distructor: CABE Care Client Cfe Span I  CR: 3643  Distructor: CABE Change:  Care Client Grade Change:  Care Client Grade Change:  Came of Crade Change:  Comment  Comment  Com                                                                                                    | er Profile<br>y Processes<br>ser Information            | Name:<br>ID:                          |                                | Laurence D. Was<br>000      | hington                  |                    |            |
| Course Information  Wrease Component Value Value                                                                                                    | ange Password                                           | Program                               | ation:<br>Is Awarded to the St | udent: NONE                 |                          |                    |            |
| Term: 200800<br>Term: Corporant<br>tabg<br>arbries Variagement<br>Heris Status<br>process Monitoring<br>Keñoe Modelar<br>Menoe Modelar<br>Heris Compared<br>Management<br>Subject: NURS<br>Section: 421/01<br>CRN: 3643<br>Instructor: Kathleen E, Vepez<br>Current Grade: C<br>New Grade: 8<br>Reason for Grade Change:<br>Calculation error.<br>Dean Decision Information                                                                                                    | ninistration                                            | Course                                | Information                    | -                           |                          |                    |            |
| terp Management<br>winess Events<br>sockers events<br>sockers events<br>socker | siness Component<br>italog                              | Term:<br>Title:                       |                                | 200800<br>Care Client Lfe S | pan I                    |                    |            |
| <pre>winderst wontdowing process Monitoring process Monitoring CRN:</pre>                                                                                                    | erprise Management                                      | Subject                               | :                              | NURS                        | pani                     |                    |            |
| cprocess Monitoring CRN: 3643   instructor: Cathleen E. Yepez   Current Grade: C   New Grade: B   Reason for Grade Change: Calculation error.   Dean Decision Information   * Approve or Disapprove?   Chanied   Comment:   Comment:   Complete:   Save & Close:   Cancel                                                                                                    | siness Events                                           | Section                               | :                              | 421/01                      |                          |                    |            |
| orkflow Modelar       Instructor:       Kathleen E. Yepez         Current Grade:       C         New Grade:       B         Reason for Grade Change:       Calculation error.         Dean Decision Information       * Approve or Disapprove?         ^ Approved       O Denied         Comment:       Comment:         Comment:       Comment                                                                                                    | -process Monitoring                                     | CRN:                                  |                                | 3643                        |                          |                    |            |
| Current Grade: C<br>New Grade: B<br>Reason for Grade Change: Calculation error.<br>Dean Decision Information<br>* Approve or Disapprove?<br>Approved Denied<br>Comment:<br>Comment:<br>Complete Save & Close Cancel                                                                                                    | orkflow Modeler                                         | Instruct                              | tor:                           | Kathleen E. Yepe            | z                        |                    |            |
| New Grade: B<br>Reason for Grade Change: Calculation error.<br>Dean Decision Information<br>* Approve or Disapprove?<br>Approved Denied<br>Comment:<br>Comment:<br>Complete Save & Close Cancel                                                                                                    |                                                         | Current                               | Grade:                         | С                           |                          |                    |            |
| Reason for Grade Change:<br>Calculation error.<br>Dean Decision Information<br>* Approve or Disapprove?<br>Approved<br>Comment:<br>Comment:<br>Complete Save & Close Cancel                                                                                                    |                                                         | New Gra                               | ade:                           | в                           |                          |                    |            |
| Dean Decision Information  * Approve or Disapprove?  Approved Comment:  Comment:  Complete Save & Close Cancel  Top general by SUNGARD                                                                                                    |                                                         | кеазоп                                | for Grade Change:              | Calculation error           |                          |                    |            |
| * Approve or Disapprove?<br>Approved Denied<br>Comment:<br>Complete Save & Close Cancel<br>TOP powerd by SUNGARD                                                                                                    |                                                         | Dean De                               | ecision Information            | ,                           |                          |                    |            |
| Comment:<br>Complete Save & Close Cancel                                                                                                    |                                                         | -* App                                | orove or Disapprove?           |                             |                          |                    |            |
| Comment:<br>Complete Save & Close Cancel                                                                                                    |                                                         | O Ap                                  | proved                         | C Denied                    |                          |                    |            |
| Complete Save & Close Cancel Top powered by SUNGARD                                                                                                    |                                                         | Commer                                | nt:                            |                             |                          |                    |            |
| Complete Save & Close Cancel Top powered by SUNGARD                                                                                                    |                                                         |                                       |                                |                             |                          |                    |            |
| Top powered by SUNGARD                                                                                                    |                                                         |                                       | Complete                       | Save & Close Cancel         |                          |                    |            |
| Top powered by SUNGARD                                                                                                    |                                                         |                                       | -                              |                             |                          |                    |            |
|                                                                                                    |                                                         |                                       |                                |                             |                          | Top powered by SUN | BARD'      |
|                                                                                                    |                                                         | 1                                     |                                | ~                           |                          | f sa con e suc     |            |

## **Email to Instructor Upon Approval**

If Approved, an email will be sent to the instructor, including any comments entered by the Approver. Emails will be sent <u>only</u> to SLU email addresses.

## The Dean has approved a grade change request submitted by you for Laurence D. Washington.

Term: 200800 Subject: NURS Number and Section: 421/01 Course Title: Care Client Life Span I CRN: 3643 Instructor Name: Kathleen E. Yepez

Student Name: Laurence D. Washington Student ID: 000 Reason For Grade Change: Calculation error.

Dean's Comment:

Instructor and Student receive an email, but the student does not receive the comments from the Dean.

Thank you Office of the University Registrar

## **Email to Student Upon Approval**

If Approved, the student will receive a generic email that lets them know their record has been updated with a grade change. The link in the email takes the student to mySLU, so they can review their record in Self Service Banner.

#### Dean Reply to Grade Change Request for Laurence D. Washington

Dear Laurence D. Washington,

Your record has been updated with a grade change.

Please log in to mySLU <u>CLICK HERE</u> to review your academic transcript in Self Service Banner.

Thank you, Office of the University Registrar.

## **Email to Instructor Upon Denial**

If denied, only the instructor is notified. It will be up to the instructor to communicate with the student about the denial.

### The Dean did not approve this grade change request submitted by you for Laurence D. Washington.

Term: 200800 Subject: NURS Number and Section: 421/01 Course Title: Care Client Life Span I CRN: 3643 Instructor Name: Kathleen E. Yepez

Student ID: 000 Student Name: Laurence D. Washington

Reason for Grade Change: Calculation error.

Dean's Comment: Email only to Instructor.

Thank you, Office of the University Registrar

### **Final Results and Reminder**

• Banner is updated automatically

Reminder: Use paper form if past one year.

#### **Problems or Questions**

If you have questions or problems, please contact Patricia M. Blockmon at the Registrar's Office.

Email: registrar-madrid@slu.edu